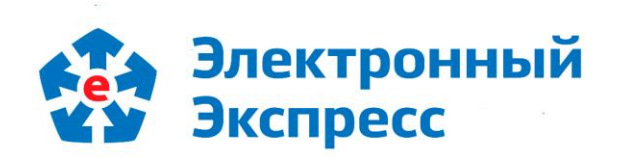

# сервис «Экспресс Проверка» Версия 1.0

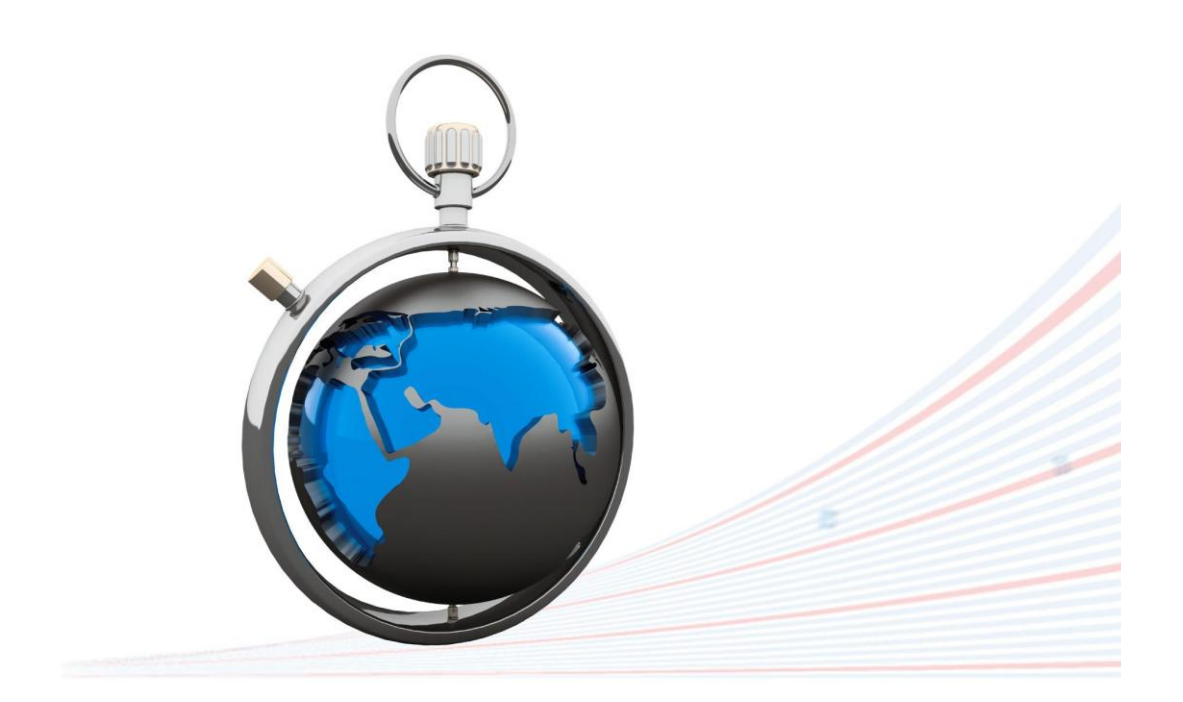

**Инструкция по работе** Редакция 1.0.32 от 02.12.2020

# ОГЛАВЛЕНИЕ

| BBEL | дение                                                         | . 3 |
|------|---------------------------------------------------------------|-----|
| 1.   | ОБЩЕЕ ОПИСАНИЕ СЕРВИСА «ЭКСПРЕСС ПРОВЕРКА»                    | . 3 |
| 2.   | ФУНКЦИОНАЛЬНЫЕ ВОЗМОЖНОСТИ СЕРВИСА «ЭКСПРЕСС ПРОВЕРКА»        | . 4 |
| 3.   | ТРЕБОВАНИЯ К КОМПЬЮТЕРУ И СИСТЕМНОМУ ПРОГРАММНОМУ ОБЕСПЕЧЕНИЮ | . 4 |
| 4.   | ПОРЯДОК ДОСТУПА К СЕРВИСУ «ЭКСПРЕСС ПРОВЕРКА»                 | . 5 |
| 5.   | ПОРЯДОК РАБОТЫ С СЕРВИСОМ «ЭКСПРЕСС ПРОВЕРКА»                 | 12  |
| ПРИ, | ЛОЖЕНИЕ 1. Сведения о правообладателях                        | 22  |

# введение

Настоящий документ является руководством пользователя по работе с сервисом «Экспресс Проверка». В нем содержится информация, описывающая основные принципы работы с сервисом «Экспресс Проверка» а также описание его функциональных возможностей.

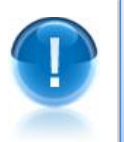

**<u>ВАЖНО</u>!** Для эффективной работы с сервисом «Экспресс Проверка» рекомендуется изучить данный документ полностью. Это поможет освоить основные навыки и приемы работы с сервисом с целью получения необходимой информации о контрагентах.

ПРИМЕЧАНИЕ Сведения о разработчике приведены в приложении 1

# 1. ОБЩЕЕ ОПИСАНИЕ СЕРВИСА «ЭКСПРЕСС ПРОВЕРКА»

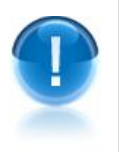

Сервис «Экспресс Проверка» - это универсальный он-лайн сервис, предназначенный для получения необходимой актуальной информации о контрагентах (регистрационные сведения, сведения об отчетности, информация о руководителях, аффилированные лица и т.п.) и позволяющий принимать продуманные и взвешенные решения о сотрудничестве (или об отказе о сотрудничестве) с той или или иной организацией.

- <u>ПРИМЕЧАНИЕ</u> Сервис «Экспресс Проверка» позволяет, используя удобный поиск по наименованию, ИНН, ФИО или адресу, получать следующую актуальную информацию о контрагентах:
  - выписка из ЕГРЮЛ / ЕГРИП,
  - руководитель организации,
  - реквизиты организации,
  - сфера деятельности,
  - дочерние организации,
  - процедуры банкротства,
  - арбитражные дела,
  - участие организации в размещении госзаказа

# 2. ФУНКЦИОНАЛЬНЫЕ ВОЗМОЖНОСТИ СЕРВИСА «ЭКСПРЕСС ПРОВЕРКА»

1

<u>Сервис «Экспресс Проверка» поддерживает следующие функциональные</u> возможности:

- Получение актуальной информации о контрагентах (регистрационных сведений, сведений о бухгалтерской отчетности, информации о руководителях, списки аффилированных лиц, актуальные выписки из ЕГРЮЛ/ЕГРИП и т.п.);
- Работа с онлайн-сервисом «Конструктор правовых документов»;
- Получение информации об арбитражной практике требуемой организации.

# 3. ТРЕБОВАНИЯ К КОМПЬЮТЕРУ И СИСТЕМНОМУ ПРОГРАММНОМУ ОБЕСПЕЧЕНИЮ

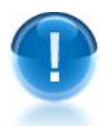

<u>Компьютер, предназначенный для работы сервисом «Экспресс Проверка» должен</u> иметь следующие характеристики:

- процессор с тактовой частотой 1 ГГц и выше;
- оперативная память не менее 1 Гбайт;
- не менее 15 Мбайт свободного дискового пространства;
- XGA дисплей;
- клавиатура и мышь;
- сетевая карта (Ethernet 10/100/1000 Мбит/с) или модем для подключения к сети Интернет по выделенному каналу связи или по коммутируемым линиям связи, при этом к сети Интернет должен быть предоставлен доступ по портам 443 и 80. При использовании коммутируемого доступа рекомендуется скорость подключения не менее 56 Кбит/с.

<u>Для функционирования сервиса «Экспресс Проверка» на компьютере должны</u> <u>быть установлены</u>:

 Internet Explorer 11.0 и выше (в т.ч. браузер Edge), либо альтернативные браузеры: Firefox 53 и выше, Chrome 50 и выше, Opera 15 и выше или Safari.

# 4. ПОРЯДОК ДОСТУПА К СЕРВИСУ «ЭКСПРЕСС ПРОВЕРКА»

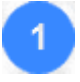

Для доступа к сервису «Экспресс Проверка» откройте в браузере страницу по адресу: http://proverka.gardoc.ru/.

В открывшемся окне введите в поле «Электронная почта» адрес электронной почты, который использовался при подключении к сервису, а в поле «Пароль» - свой пароль, и нажмите после этого на кнопку «Вход».

Ссылка <u>восстановление пароля</u>. служит для восстановления (при необходимости) вашего пароля. При переходе по данной ссылке откроется поле для ввода адреса электронной почты, на который вы сможете получить письмо с дальнейшими инструкциями

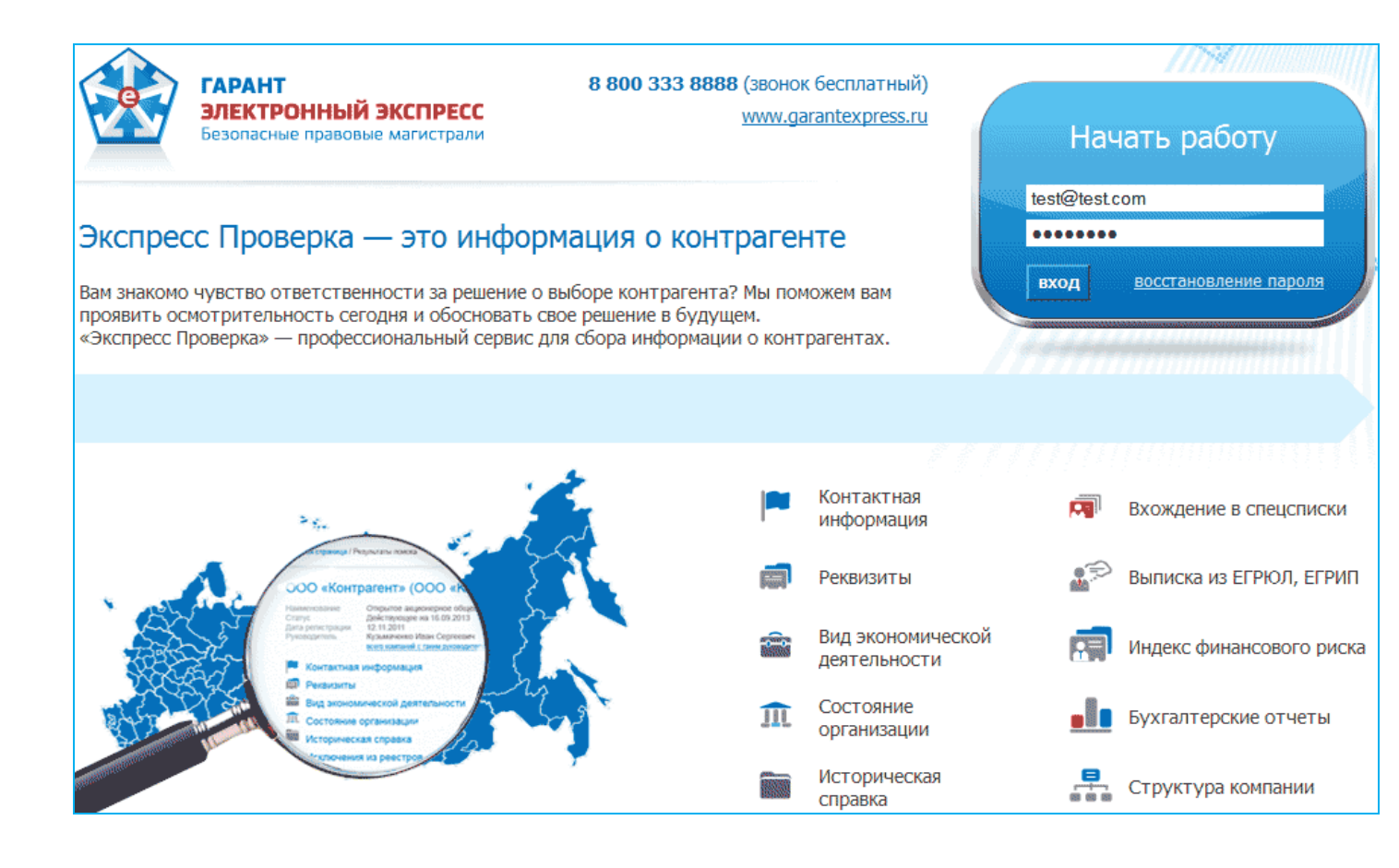

В результате откроется Главная страница сервиса «Экспресс Проверка».

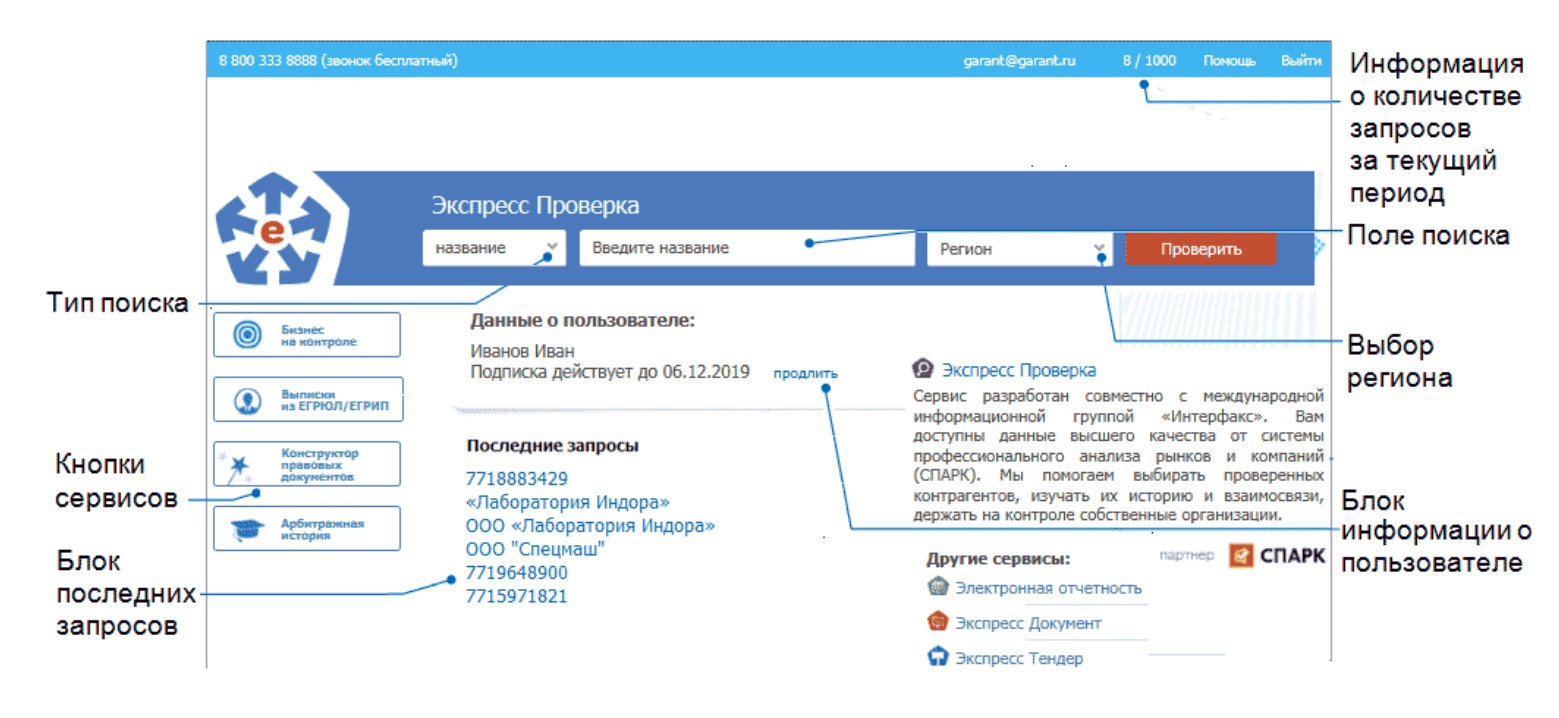

Главная страница содержит следующие функциональные элементы:

## Блок поиска организации.

В данном блоке:

- В поле выбора типа поиска выбирается из выпадающего списка требуемый тип поиска;
- В поле поиска вводятся требуемые атрибуты поиска;
- В поле «Регион» выбирается из выпадающего списка требуемый регион;
- Кнопка «Проверить» служит для осуществления поиска.

## Блок информации о пользователе.

В данном блоке отображается информация о пользователе (ФИО и наименование организации), а также о сроке окончания подписки.

## Блок информации о последних запросах.

В данном блоке отображается информация 6 последних запросах пользователя, Данные запросы сохраняются в течении 1 месяца.

#### Кнопка «Бизнес на контроле»

При нажатии на данную кнопку открывается страница «Организации на контроле» на закладке События со списком и информацией об изменениях данных организаций, поставленных ранее вами на контроль.

Добавление организаций в данный список осуществляется на странице с расширенной информацией об организации с помощью кнопки «Поставить на контроль» (см. Примечание к п.7 раздела 4.2).

На данной странице:

- В нижней части страницы отображается таблица с информацией о текущих изменениях данных организаций:
  - В столбце «Дата» отображается дата изменения данных организаций;
  - В столбце «Организация» отображается наименование организаций;
  - Если щелкнуть мышью по наименованию выбранной организации, то откроется страница с расширенной информацией о выбранной организации (см. п.7 раздела 4.2)
  - В столбце «Тип события» отображается тип события, по которому отслеживается изменение следующих данных организации:

| Событие мониторинга                                                            |
|--------------------------------------------------------------------------------|
| Наименование организации                                                       |
| Руководитель                                                                   |
| Юр.Адрес                                                                       |
| Совладелец                                                                     |
| Дочерняя компания                                                              |
| Уставный капитал                                                               |
| Статус (Варианты статусов: действующая организация, находящаяся в стадии       |
| реорганизации (присоединение), признано банкротом и т.д)                       |
| Сообщения о банкротствах                                                       |
| Заявления в ФНС по формам Р1100X — Р1800Х ( <i>заявления о государственной</i> |
| регистрации организации и т.п.)                                                |
| Залогодатели                                                                   |
| Добавление в негативный список                                                 |
| Лизингополучатели                                                              |
| Исполнительное производство                                                    |
| Сведения в ЕГРЮЛ признаны недостоверными                                       |
| Индексы СПАРК                                                                  |
| Арбитражное дело                                                               |

- В столбце «Изменение» отображается краткая информация об изменениях.
- В верхней части страницы отображается Панель поиска и фильтрации, которая служит для поиска и фильтрации списка организаций, поставленных ранее вами на контроль:
  - по датам изменения данных организаций (период дат выбирается из выпадающего календаря);
  - по наименованию организаций поставленных вами на контроль (выбирается из выпадающего списка);
  - по типу события (выбирается из выпадающего списка).

7

После выбора данных, для осуществления поиска (фильтрации списка) по выбранным

параметрам, нужно нажать кнопку Применить

| Организа     | ации на ко                            | онтроле            |        |             |                                      |                                                                                                    |
|--------------|---------------------------------------|--------------------|--------|-------------|--------------------------------------|----------------------------------------------------------------------------------------------------|
| У вас на кон | троле 10 органи                       | изаций             |        |             |                                      |                                                                                                    |
|              | · · · · · · · · · · · · · · · · · · · | + \/               |        |             |                                      |                                                                                                    |
| М События    |                                       | <u></u> зправление |        |             |                                      |                                                                                                    |
| Даты         |                                       | Организация        |        |             |                                      | Типы событий                                                                                                    |
| 01.01.2015 - | 07.02.2020                            | Все                |        |             | •                                    | Все 💌 🗸 Применить                                                                                                    |
| Дата (       | Организация                           |                    | Тип с  | обытия      | Изменен                              | ие                                                                                                    |
| 07.02.2020   | АБ "АСПЕКТ" (АО)                      |                    | Арбитр | ражное дело | Номер дел<br>Сумма:<br>Тип:<br>Роль: | а: А62-4943/2019<br>6 870 984 руб.<br>Экономические споры по гражданским правоотношениям<br>Третье лицо                                                                                                    |
| 07.02.2020 A | акб "чувашкреди                       | ИТПРОМБАНК" ПАО    | Арбитр | ражное дело | Номер дел<br>Сумма:<br>Тип:<br>Роль: | <ul> <li>а: А79-9444/2019</li> <li>о руб.</li> <li>Экономические споры по административным и иным<br/>публичным правоотношениям (исключая споры об<br/>административных правонарушениях)</li> <li>Истец</li> </ul> |
| 07.02.2020   | акб "чувашкреди                       | ітпромбанк" пао    | Арбитр | ражное дело | Номер дел<br>Сумма:<br>Тип:<br>Роль: | а: А79-3987/2018<br>6 429 226 руб.<br>О несостоятельности (банкротстве) организаций и граждан<br>Иное лицо                                                                                                    |
| 07.02.2020   | акб "Чувашкреди                       | ИТПРОМБАНК" ПАО    | Арбитр | оажное дело | Номер дел<br>Сумма:<br>Тип:<br>Роль: | а: А79-7725/2012<br>0 руб.<br>Экономические споры по административным и иным<br>публичным правоотношениям (исключая споры об<br>административных правонарушениях)<br>Третье лицо                                   |
| 07.02.2020   | акб "чувашкреди                       | ітпромбанк" пао    | Арбитр | ражное дело | Номер дел<br>Сумма:<br>Тип:<br>Роль: | а: A38-7525/2019<br>0 руб.<br>О несостоятельности (банкротстве) организаций и граждан<br>Истец                                                                                                    |

Для управления параметрами контроля за выбранными организациями перейдите на закладку <sup>торавление</sup>. В результате откроется таблица со списком организаций, поставленных вами на контроль, в которой:

- В столбце «Наименование» отображается наименование организаций;

- Если щелкнуть мышью по наименованию выбранной организации, то откроется страница с расширенной информацией о выбранной организации (см. п.7 раздела 4.2)
- В столбце «Уведомления» отображается тип события, по которому отслеживается изменение данных организации.
- Для <u>изменения типа</u> уведомления (при необходимости), выберите в этом поле из выпадающего списка требуемый тип с помощью установки галочки в чекбоксе напротив наименования выбранного типа уведомления.
- Для <u>отключения</u> (при необходимости) уведомления щелкните в этом поле по расположенному справа значку X.
- В столбце «Действия» отображается кнопка (Худалить), с помощью которой вы можете удалить (при необходимости) выбранную организацию из списка организаций, поставленных ранее на контроль.

| Организации на контроле                          |                                                                                |           |
|--------------------------------------------------|--------------------------------------------------------------------------------|-----------|
| У вас на контроле 10 организаций                 |                                                                                |           |
| 🗠 События 😤 Управление                           |                                                                                |           |
| Наименование                                     | Уведомления                                                                    | Действия  |
| АБ "АСПЕКТ" (АО)<br>ИНН: 7716081564              | Bce X 🔺                                                                        | 🗙 Удалить |
| АКБ "ЧУВАШКРЕДИТПРОМБАНК" ПАО<br>ИНН: 2129007126 | <ul> <li>[Выбрать все]</li> <li>Арбитражное дело</li> </ul>                    | 🗙 Удалить |
| АО "ЭКСПЕРТ БАНК"<br>ИНН: 5502051657             | <ul> <li>Вестник</li> <li>Заявления в ФНС по формам Р1100Х – Р1800Х</li> </ul> | 🗙 Удалить |
| БАНК "ПРАЙМ ФИНАНС" (АО)<br>ИНН: 7831001158      | <ul> <li>Индексы СПАРК</li> <li>Исполнительное производство</li> </ul>         | 🗙 Удалить |
| ООО <b>"РАМ БАНК"</b><br>ИНН: 7750004263         | <ul> <li>Руководитель</li> <li>Совладелени</li> </ul>                          | 🗙 Удалить |
| ООО "ЦИФРАТОР"<br>ИНН: 5050138317                | <ul> <li>Сообщения о банкротствах</li> </ul>                                   | 🗙 Удалить |
| ООО "ЭЛЕКТРОННЫЙ ЭКСПРЕСС"<br>ИНН: 7729633131    | Bce X *                                                                        | Х Удалить |
| ООО КБ "ВЗАИМОДЕЙСТВИЕ"<br>ИНН: 5404110583       | Bce X 🔻                                                                        | 🗙 Удалить |
| ООО КБ "НЭКЛИС-БАНК"<br>ИНН: 7707040963          | Bce × •                                                                        | 🗙 Удалить |

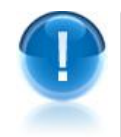

**ВАЖНО!** Если в контролируемых организациях есть изменения, то значок на кнопке

Бизнес на контроле

 $\bigcirc$ 

«Бизнес на контроле» изменит свой цвет с синего на красный

**ВАЖНО!** Ежедневно в 8.00, в случае если в контролируемых организациях есть изменения, на электронный адрес пользователя <u>осуществляется автоматическая</u> рассылка информации в виде таблицы с данными о текущих изменениях данных организаций, поставленных на контроль

#### Экспресс Проверка Бизнес на контроле - 07.02.2020

#### Здравствуйте, Петров В.

В интересующих Вас организациях произошли следующие изменения:

| Дата       | Организация               | Тип события                 |                            | Изменение                                                                                                    |
|------------|---------------------------|-----------------------------|----------------------------|----------------------------------------------------------------------------------------------------|
|            | <u>000 "ФАРМСТАНДАРТ"</u> |                             | Номер<br>дела:             | A40-64251/2019                                                                                                |
| 06.02.2020 |                           | Арбитражное<br>дело         | Сумма:                     | 0 руб.                                                                                                    |
| 06.02.2020 |                           |                             | Тип:                       | Об оспаривании решений трет. судов и о выдаче исп. листов на принудительное исполнение решений трет.<br>судов |
|            |                           |                             | Роль:                      | Истец                                                                                                    |
| 06.02.2020 | ООО КБ "НЭКЛИС-БАНК"      | Сообщения о<br>банкротствах | Тип сообщения -<br>должник | Изменение состава временной администрации. Дата публикации - 06.02.2020. Тип участника - Ответчик или         |
| 07.02.2020 | ООО КБ "НЭКЛИС-БАНК"      | Сообщения о<br>банкротствах | Тип сообщения -<br>должник | Изменение состава временной администрации. Дата публикации - 07.02.2020. Тип участника - Ответчик или         |
|            |                           |                             | Номер дела:                | A40-27675/2017                                                                                                |
| 06.02.2020 | ООО КБ "НЭКЛИС-БАНК"      | Арбитражное                 | Сумма:                     | 0 руб.                                                                                                    |

- <u>ПРИМЕЧАНИЕ</u> Количество организаций, которые можно поставить на контроль, зависит от тарифного плана:
   «Экспресс Проверка 1000» — 50 организаций;
   «Экспресс Проверка 500» — 25 организаций;
   «Экспресс Проверка 250» — 12 организаций;
   «Экспресс Проверка 200» — 10 организаций;
   «Экспресс Проверка 100» — 5 организаций;
   «Экспресс Проверка 20» — 5 организаций;
   «Экспресс Проверка 100» — 5 организаций;
   «Экспресс Проверка 10» — 5 организаций;
- ПРИМЕЧАНИЕ В случае обновления вашей подписки, в разделе «Бизнес на контроле» сохраняются данные всех организаций, поставленных ранее вами на контроль.

# Кнопка « Выписки из ЕГРЮЛ/ЕГРИП»

Данная кнопка предназначена для скачивания полученых (см. <u>раздел 4.2</u>) актуальных выписок из ЕГРЮЛ/ЕГРИП для требуемых организаций/ИП.

# Кнопка «Конструктор правовых документов»

При нажатии на данную кнопку в отдельном окне открывается страница онлайн-сервиса «Конструктор правовых документов», позволяющего быстро подготовить форму договора, доверенности, разработать учетную политику с использованием данных своей организации, а также сохранить подготовленный текст в формате, совместимом с большинством распространенных текстовых редакторов.

# Кнопка «Арбитражная практика»

При нажатии на данную кнопку в отдельном окне открывается страница интранет-версии системы «ГАРАНТ» в разделе «Поиск по реквизитам» для получения информации об арбитражной практике требуемой организации.

# Информация о количестве запросов

В верхней строке главной страницы сервиса «Экспресс Проверка» через «/» последовательно отображаются: <счетчик использованных запросов>/<общее количество доступных запросов>.

# Изменение данных о пользователе

| Для изм<br>верхней<br>которой<br>пользова<br>ЕСохр | менения (при необходимо<br>строке, ссылка: <apped эл<br="">открывается форма в се<br/>ателя (ФИО, наимен<br/>ранить изменения<br/>Служит дл<br/>Главная страница</apped> | ости) данных польз<br>пектронной почты пол<br>екции<br>ования организа<br>пя сохранения внесен | ователя служит, р<br>ьзователя> , при ще<br>для ввода изме<br>ции и е-mail<br>нных изменений. | асположенная в<br>елчке мышью по<br>ененных данных<br>). Кнопка |
|----------------------------------------------------|----------------------------------------------------------------------------------------------------|------------------------------------------------------------------------------------------------|-----------------------------------------------------------------------------------------------|-----------------------------------------------------------------|
|                                                    |                                                                                                    |                                                                                                |                                                                                               |                                                                 |
|                                                    | 🚛 Реквизиты                                                                                                    | Реквизиты                                                                                      |                                                                                               |                                                                 |
|                                                    | 🔒 Пароль                                                                                                    | Фамилия: *                                                                                     | Иванов                                                                                        |                                                                 |
|                                                    | <b>е.</b> Ключи АРІ                                                                                                    | Имя: *                                                                                         | Иван                                                                                          |                                                                 |
|                                                    |                                                                                                    | Отчество:                                                                                      | Петрович                                                                                      |                                                                 |
|                                                    |                                                                                                    | Организация:                                                                                   | ООО "Тестовая орган                                                                           | низация"                                                        |
|                                                    |                                                                                                    | Адрес эл. почты:                                                                               | popov@garant.ru (и                                                                            | зменить)                                                        |
|                                                    |                                                                                                    | 🕒 Сохранить из                                                                                 | менения                                                                                       |                                                                 |
| При пе<br>необход<br>нужно на                      | реходе в секцию<br>имости) пароля. После вво<br>ажать на кнопку Сменить                                                                                                  | Пароль<br>откроет<br>ода всех данных, для<br>пароль                                            | ся форма для и<br>а сохранения внесе                                                          | изменения (при<br>нных изменений                                |
|                                                    | Главная страница                                                                                                    |                                                                                                |                                                                                               |                                                                 |
|                                                    |                                                                                                    |                                                                                                |                                                                                               |                                                                 |
|                                                    | 🖪 Реквизиты                                                                                                    | Измен                                                                                          | ение пароля                                                                                   |                                                                 |
|                                                    | 🔒 Пароль                                                                                                    | Новый пар                                                                                      | оль: *                                                                                        |                                                                 |
|                                                    | 🔩 Ключи АРІ                                                                                                    | Подтвержд                                                                                      | ение: *                                                                                       |                                                                 |

Текущий пароль: \*

Сменить пароль

.....

| <u>.НИЕ</u> Секция<br>мости) доступа к прогј<br>» с целью налаживания и | предназначена для<br>раммируемому интерфейсу сери<br>нтеграции со сторонними придоже                             | создания (при<br>виса «Экспресо<br>чниями.                                                                                                    |
|-------------------------------------------------------------------------|----------------------------------------------------------------------------------------------------|----------------------------------------------------------------------------------------------------|
| Главная страница                                                        |                                                                                                    |                                                                                                    |
| ច Реквизиты                                                             | Ключи АРІ                                                                                                    |                                                                                                    |
| 🔒 Пароль                                                                | 🔍 Создать новый                                                                                                  |                                                                                                    |
| <b>4</b> Ключи АРІ                                                      | <ol> <li>Активных ключей не найдено.</li> </ol>                                                                  |                                                                                                    |
|                                                                         | <u>пис</u> Секция<br>мости) доступа к прог<br>» с целью налаживания и<br>Главная страница<br>пароль<br>Ключи АРІ | предназначена для<br>мости) доступа к программируемому интерфейсу сер<br>» с целью налаживания интеграции со сторонними приложе<br>Главная страница<br>Главная страница<br>Ключи АРІ<br>Ключи АРІ<br>Создать новый<br>Активных ключей не найдено. |

# 5. ПОРЯДОК РАБОТЫ С СЕРВИСОМ «ЭКСПРЕСС ПРОВЕРКА»

Для получения информации о требуемом контрагенте

Выберите на Главной странице сервиса «Экспресс Проверка» в поле выбора типа поиска требуемый тип поиска.

| AT S | Экспресс П        | роверка                             |        |   |           |
|------|-------------------|-------------------------------------|--------|---|-----------|
| e    | название          | Введите название                    | Регион | ~ | Проверить |
|      | ИНН/ОГРН          |                                     |        |   |           |
|      | ИНН/ОГРН ИП       |                                     |        |   |           |
|      | название          | э пользователе:                     |        |   |           |
|      | адрес             | занович, ООО "Тестовая организация" |        |   |           |
|      | ФИО               | вует. 2 Августа 2014 продлить       |        |   |           |
|      | ФИО ИП<br>телефон |                                     |        |   |           |

После выбора типа поиска введите в поле поиска требуемую информацию:

- для типа ИНН/ОГРН полностью текущие ИНН или ОГРН требуемой организации;
- для типа название от 3 символов наименования организации;
- для типа адрес от 3 символов адреса организации;
- для типа телефон от 3 символов телефона организации;
- для типа ФИО от 3 символов ФИО руководителя организации (действующего или бывшего) или учредителя организации.
- для типа ИНН/ОГРН ИП полностью текущие ИНН или ОГРН требуемого индивидуального предпринимателя (ИП);
- для типа ФИО ИП от 3 символов ФИО ИП.

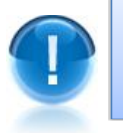

5

13

<u>ВАЖНО</u>! Для оптимизации результатов поиска рекомендуется вводить в поле поиска данные, содержащие **максимальное** количество символов.

Для типов поиска название, адрес или ФИО ИП выберите из выпадающего списка в поле «Регион» требуемый регион.

|   | Экспресс Проверка                                                                                               |                          |
|---|----------------------------------------------------------------------------------------------------|--------------------------|
| e | название 👻 Газпром                                                                                              | Город Москва 🗙 Проверить |
|   |                                                                                                    | Город Москва             |
|   | Информация о пользователе:                                                                                      | Город Санкт-Петербург    |
|   | Иван Иванов Иванович, ООО "Тестовая организация"                                                                | Московская область       |
|   | Подписка действует: 2 Августа 2014 продлить                                                                     | Ленинградская область    |
|   | Server and the server and the server and the server and the server and the server and the server and the server | Алтайский край           |

Нажмите на кнопку «Проверить».

В результате откроется страница «Результаты поиска» со списком организаций, удовлетворяющем выбранным атрибутам поиска

| 1                                                                                                    | Экспресс Про                                                        | верка                                                                                                    |                                                                                  |                                            |                            |
|----------------------------------------------------------------------------------------------------|---------------------------------------------------------------------|----------------------------------------------------------------------------------------------------|----------------------------------------------------------------------------------|--------------------------------------------|----------------------------|
| e                                                                                                    | название 🗸                                                          | Газпром                                                                                                    | Город Москва                                                                     | ××                                         | Проверить                  |
| Главная страница / Резул<br>Результаты поис<br>по запросу "Газпром" найд                             | ньтаты поиска<br>СКа<br>цено организаций: 97                        | R                                                                                                    |                                                                                  |                                            |                            |
| 1. ООО "Газпром газо<br>г Москва Выписка из ЕГ<br>ИНН: 5003028148 ОГРН:<br>Добыча сырой нефти и пр   | безопасность"<br>РЮЛ<br>: 1025000658187 О<br>иродного газа          | КПО: 23484472                                                                                                    | Все отрасли<br>Врачебная практика<br>Геолого-разведочны                          | не, геофи                                  | зические и                 |
| 2. Закрытое акционерн<br>г Москва Выписка из ЕГ<br>ИНН: 7736188555 ОГРН:<br>Добыча сырой нефти       | зпром зарубежнефтегаз"<br>кпо: 49877358                             | геохимические работы в области изучения<br>недр и воспроизводства минерально-<br>сырьевой базы<br>Деятельность агентов по оптовой торговле<br>универсальным ассортиментом товаров |                                                                                  |                                            |                            |
| 3. ООО "Газпром экспи<br>г Москва Выписка из ЕГ<br>ИНН: 7706193766 ОГРН:<br>Предоставление прочих ус | орт"<br>РЮЛ<br>: 1027739898284 О<br>слуг, связанных с доб           | КПО: 00157629<br>Бычей нефти и газа                                                                                                    | Деятельность библи<br>учреждений клубног<br>Деятельность ботан<br>и заповедников | ютек, арх<br>ю типа<br>ических (           | кивов,<br>садов, зоопарков |
| 4. ФИЛИАЛ "УЧЕБНО-<br>ПРОМЫШЛЕННОСТИ"<br>УЧРЕЖДЕНИЯ "ОТРАС<br>ТРЕНАЖЕРНЫЙ ЦЕНТР                      | МЕТОДИЧЕСКОЕ У<br>НЕГОСУДАРСТВЕН<br>ЛЕВОЙ НАУЧНО-И<br>ОТКРЫТОГО АКЦ | Деятельность в обл<br>инженерно-техниче<br>промышленности и<br>Деятельность в обл                                                                                                 | асти архи<br>ское прое<br>строители<br>асти пран                                 | итектуры,<br>ектирование в<br>ьстве<br>ва, |                            |

- <u>ПРИМЕЧАНИЕ</u> При наличии у организаций, попавших в список «Результаты поиска», более одной отрасли и/или региона, справа от списка с результатами поиска отобразится **дополнительный фильтр** со списком отраслей/регионов. При щелчке мышью по выбранному пункту правого списка произойдет фильтрация списка организаций по выбранному признаку. При этом, организации, не относящиеся к выбранной отрасли/региону, будут скрыты из результатов поиска.
- Для просмотра необходимой информации о требуемой организации, выберите ее из списка и щелкните мышью по ссылке с наименованием организации.
- ПРИМЕЧАНИЕ С помощью щелчка мышью по расположенной в строке с выбранной организацией ссылке Выписка из ЕГРЮЛ, вы можете получить выписку с заверенной ЭП из ЕГРЮЛ (egrul.nalog.ru) данной организации в виде файла в формате \*.pdf (разделы выписки: Основные сведения, Сведения об уставном капитале, Сведения о состоянии юридического лица, Сведения об учредителях, Сведения о физ.лицах, имеющих право действовать без доверенности, Сведения о видах экономической деятельности и т.д.). Время ожидания составляет не более 15 минут. После получения, файл с Выпиской из ЕГРЮЛ становится доступен для скачивания на Главной странице сервиса с помощью расположенной в левой части кнопки

Выписки из ЕГРЮЛ/ЕГРИП

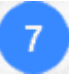

В результате откроется страница с информацией об организации.

Новый поиск Быстрый Город Москаз доступ к предыдущим GAO Fas страницам  $\bigcirc$ Кнопка постановки на ОАО "Газпром" (кло "GAZPROM") Кнопка сохранения 💿 поставить на контроль контроль для отслежиданныхорганизации Открытое акционерное общ Действующее на 2013-08-01 вания изменения данв формате PDF 🔑 скачать PDF 1993-02-25 ных организации иο Зубков Б Сводный индикатор с Реквизиты организации Сводный (наименование, статус, 2011-09-30 индикатор риска дата регистрации, рук-ль. ≙ Cool (уникальный сведения о действующих Конт скоринговый участниках управляющего показатель) +7 (495) 7193001 +7 (495) 7198333 органа организации) 👼 в Сообщения о банкротстве D Pe 459335 Запрос выписки Контактная информация из ЕГРЮЛ (инф-ция о недостоверн. 028-A 📾 Видэ им ЕП данных в ЕГРЮЛ, юр. адрес, 👕 Арбитра ная практи уточн.адрес,телефон,е-mail иск по ОГРН в арыев судебных Арбитражная П. Состояние сос адрес веб-сайта) 115 387 584 500 646 практика Реквизиты доступно периодов: 15 4 755 711 459 000 руб. во 2019 год ..... ▲ Заблокированные счета (ИНН, КПП, ОГРН, ОКПО, Бухгалтерские отчеты компании ΟΚΑΤΟ, ΟΚΤΜΟ, ΟΚΟΠΦ, 117420, Po ΟΚΟΓΥ,ΟΚΟΦC,ΦCΦΡ,ΡΤC) - 12 su - 12 su - 1 su 29.07.2002 💂 Совладель м ЕГРЮЛ Вид деятельности, ...... оген Состояние организации, 📍 Государст Структура компании Заблокированные счета, 2 752 364 599 948.74 ev6 (совладельцы, 1101 2 852 300 830 530 85 Историческая справка, 🐣 Структура История в арби 2013 год филиалы, дочерние Совладельцы по данным Сузобные всла за гоз организации) ЕГРЮЛ. ника в рублях за год 2 758 302 py6 Государств. контракты, 2 755 302 py6. История в арбитр, судах, E Выд ÷, Испо Выданные лицензии, × Mex Исполнит. производства, Исключения из реестров, Вхождение в спецсписки

<u>ПРИМЕЧАНИЕ</u> В левой части страницы с данными организации содержится актуальная информация об организации:

 В разделе <Наименование организации> отображаются основные реквизиты организации (наименование, статус, дата регистрации, данные о руководителе в т.ч. информация о сроке дисквалификации руководителя (с возможностью просмотра списка других компаний с таким же ФИО руководителя), а также сведения о действующих участниках управляющего органа организации, входящих в совет директоров и исполнительный орган) и кнопка

организации в список организаций, находящихся на контроле текущих изменений данных об этих организациях. Список этих организаций с информацией о текущих изменениях открывается на Главной странице сервиса с помощью кнопки «Бизнес на контроле» (см. раздел 4.1);

- В разделе Сообщения о банкротстве отображаются имеющиеся сообщения о банкротстве организации;
- В разделе Контактная информация отображаются контактные данные организации (красным шрифтом - информация о недостоверных сведениях в ЕГРЮЛ (при ее наличии), юридический адрес (с возможностью его просмотра на карте с помощью ссылки показать на карте, а также с возможностью просмотра списка других компаний с таким же адресом), уточн. адрес, номера телефонов, адрес электронной почты и адрес веб-сайта организации в сети Интернет);
- В разделе Реквизиты отображаются реквизиты организации (коды ИНН, КПП, ОГРН, ОКПО, ОКАТО, ОКТМО, ОКОПФ, ОКОГУ, ОКОФС, ФСФР и РТС);
- В разделе Вид экономической деятельности по данным ЕГРЮЛ отображаются данные о видах экономической деятельности организации (код ОКВЭД, тип и наименование);
- В разделе Состояние организации отображаются данные о состоянии организации (уставный капитал, численность сотрудников, градация размера, данные о доступной бухгалтерской отчетности, информация о спец. налоговых режимах, общая сумма выручки за год);
- В разделе Заблокированные счета отображаются данные о заблокированных счетах организации;
- В разделе Историческая справка отображаются данные об истории смены руководителей организации и юридического адреса;
- В разделе Совладельцы по данным ЕГРЮЛ отображаются данные о совладельцах организации по данным ЕГРЮЛ (ИНН, ОГРН, доля и дата внесения);
- В разделе Государственные контракты отображаются данные об участии организации в госзакупках;
- В разделе История в арбитражных судах отображаются сведения об участии организации в арбитражных судах с отображением количества судебных дел, а также сумм (в рублях) участвующих сторон;
- В разделе Выданные лицензии отображаются данные о выданных лицензиях организации;
- В разделе Исключения из реестров отображаются данные об исключениях из реестров ЕГРПО (Росстат) и ЕГРЮЛ;
- В разделе Вхождение в спецсписки отображаются данные о вхождении организации в спецсписки: Реестр монополий по данным ФАС, Перечень стратегических предприятий, Перечень системообразующих предприятий? Реестр субъектов малого и среднего предпринимательства, Реестр недобросовестных поставщиков и т.д..
- **<u>ВАЖНО!</u>** Некоторые данные расширенной справки (ФИО, номера телефонов, адреса, а также некоторые другие реквизиты) выделенные синим шрифтом являются ссылками, при щелчке по которым (при необходимости) эти данные вводятся в поле поиска и по ним осуществляется автоматическое выполнение нового поискового запроса (<u>см. п.5</u>).

<u>ПРИМЕЧАНИЕ</u> В правой части страницы с данными организации отображается кнопка сохранения данных организации в формате PDF, блок с информацией об индексе риска, блоки запросов на получение выписки их ЕГРЮЛ, бухгалтерских отчетов за требуемый период, а также данных о структуре компании (в том числе данные о дочерних организациях):

🔑 скачать PDF

сохранения файла с данными организации в формате PDF;

•В данном блоке содержится информация об индексах риска - уникальных аналитических показателях, рассчитываемых на основе публично доступной информации о деятельности юридического лица, позволяющих провести экспресс-анализ компании, оценить ее благонадежность и кредитоспособность;

Сводный индикатор риска включает в себя:

#### 1. Индекс благонадежности

Надежность контрагента определяется по уникальной скоринговой модели, учитывающей около 25 показателей финансовой, экономической и правовой деятельности компании. В их числе сведения о регистрации (уставной капитал, ОПФ, ОКВЭД, выданные лицензии и свидетельства), об аффилированных лицах (совладельцы, руководители, филиалы, представительства), данные об участии компании в госзакупках (наличие электронной подписи, заключенных контрактов, присутствие в реестре недобросовестных поставщиков) и в арбитражных делах (в качестве истца, ответчика или третьего лица), а также сведения о публикации

Чем выше оценка надежности компании, тем меньше вероятность того, что она является «однодневкой» и была создана с целью финансовых махинаций.

Оценка компании автоматически обновляется по мере поступления новых данных. Индекс носит справочный характер и не является рекомендацией для принятия коммерческих и управленческих решений.

Чем ниже оценка надежности, тем больше вероятность того, что компания была создана не для уставных целей.

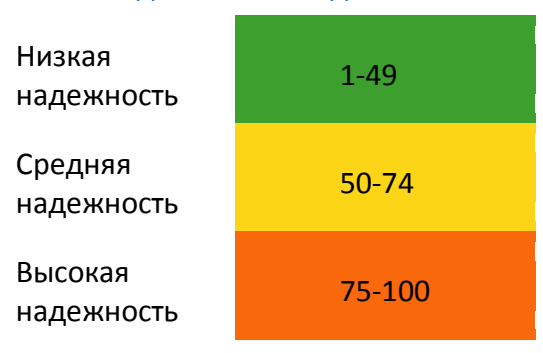

#### Шкала индекса благонадежности

#### 2. Индекс финансовой устойчивости

Индекс финансовой устойчивости показывает, насколько сбалансированы денежные потоки, насколько сильна зависимость от заемных средств и, как следствие, сможет ли компания в полной мере и в срок рассчитаться по своим обязательствам

Чем выше значение индекса, тем менее компания зависит от внешних источников финансирования и тем выше ее финансовая стабильность. Индекс рассчитывается на основе авторской методики, которая позволяет провести комплексный анализ предприятия и учесть все аспекты его финансового состояния.

Методика базируется на расчете финансовых показателей, которые широко применяются при экономическом анализе фирм: коэффициенты ликвидности, финансовой независимости (автономии), финансового риска, обеспеченности собственными средствами и др..

Шкала индекса финансовой устойчивости

Крайне низкая устойчивость

Низкая устойчивость

Средняя устойчивость

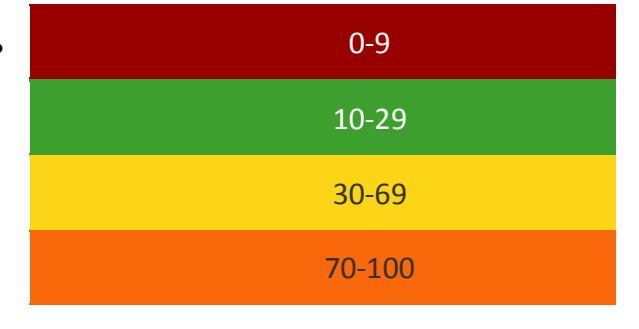

#### Высокая устойчивость

#### 3. Индекс кредитоспособности

Оценка кредитоспособности показывает потенциальные возможности предприятия для получения кредита. В основе расчета лежит методика оценки кредитоспособности заемщика ведущих российских банков.

Класс кредитоспособности, рассчитанный на основе финансовой отчетности предприятия, НЕ является единственным критерием при принятии решения о кредитовании – проводится также качественный анализ документации, предоставленной заемщиком, его кредитной истории и т.д

Шкала индекса кредитоспособности

| 1 класс | Ззаемщик считается надежным, и кредитование осуществляется почти всегда             |
|---------|-------------------------------------------------------------------------------------|
| 2 класс | Кредитование заемщика требует взвешенного подхода                                   |
| 3 класс | Кредитование связано с повышенным риском для банка и<br>осуществляется крайне редко |

# • с помощью данного запроса вы можете получить выписку из ЕГРЮЛ в виде файла в формате \*.pdf (разделы выписки: Основные сведения, Сведения об уставном капитале, Сведения о состоянии юридического лица, Сведения об учредителях, Сведения о физ.лицах, имеющих право действовать без доверенности, Сведения о видах экономической деятельности и

<del>т.д.). Для получения выписки нужно щелкнуть мышью по ссылке –</del> -получить выписку. Время ожидания составляет не более 15 минут. После получения, файл с Выпиской из ЕГРЮЛ становится доступен для скачивания на Главной странице

сервиса с помощью расположенной в левой части кнопки

Выписки из ЕГРЮЛ/ЕГРИП

Арбитражная практика - с помощью данного запроса вы можете получить данные об арбитражной практике требуемой организации. Для получения данных нужно щелкнуть мышью по ссылке начать поиск. В результате в отдельном окне открывается страница интранет-версии системы «ГАРАНТ» в разделе «Поиск по реквизитам» с результатами поиска данных об арбитражной практике требуемой организации по ОГРН организации

Бухгалтерские отчеты - с помощью данного запроса вы можете получить данные о бухгалтерской отчетности за требуемый период с помощью щелчка мышью по ссылке с выбранным периодом. В результате откроется страница с данными о бухгалтерской отчетности за период (содержание: Форма № 1. Бухгалтерский баланс, Форма № 2. Отчет о прибылях и убытках, Форма № 3. Отчет об изменении капитала, Форма № 4. Отчет о движении денежных средств, Форма № 5. Приложение к бухгалтерскому балансу). Количество заполненных форм в отчете зависит от их наличия на сервере ГМЦ Росстата. При нажатии на

占 скачать PDF данной странице на кнопку открывается окно для просмотра и сохранения файла с этими данными в формате PDF;

структура компании - с помощью данного запроса вы можете получить данные о структуре компании с помощью щелчка мышью по ссылке получить В результате откроется С структуру. страница данными о структуре компании(содержание: регистрационные данные, структура компании, содержащая прямые ссылки и полученная из нескольких источников информация о дочерних компаниях, филиалах и совладельцах, сведения о руководстве, финансово-экономические показатели деятельности за несколько

скачать PDF лет). При нажатии на данной странице на кнопку открывается окно для просмотра и сохранения файла с этими данными в формате PDF.

ПРИМЕЧАНИЕ В случае поиска требуемого индивидуального предпринимателя (ИП) откроется страница, содержащая данные об ИП:

 В разделе <ФИО индивидуального предпринимателя> отображаются основные реквизиты ИП (наименование, статус, дата регистрации, данные о руководителе);

 В разделе Контактная информация отображаются контактные данные организации (ФИО, статус и дата регистрации);

 В разделе Реквизиты отображаются реквизиты ИП (коды ИНН, ОГРНИП, ОКПО, ОКАТО и наименование региона);

• В разделе Вид экономической деятельности по данным ЕГРИП отображаются данные о видах экономической деятельности ИП (код ОКВЭД, тип и наименование вида деятельности);

• В правой части страницы отображается блок запросов на получение выписки из ЕГРИП Выписка из ЕГРИП. С помощью данного запроса вы можете получить выписку из ЕГРИП в виде файла в формате \*.pdf. Для получения выписки нужно щелкнуть мышью по ссылке получить выписку. Время ожидания составляет не более 15 минут. После получения, файл с Выпиской из ЕГРИП становится доступен для скачивания на Главной странице сервиса с помощью расположенной в левой

части кнопки

Выписки

из ЕГРЮЛ/ЕГРИП

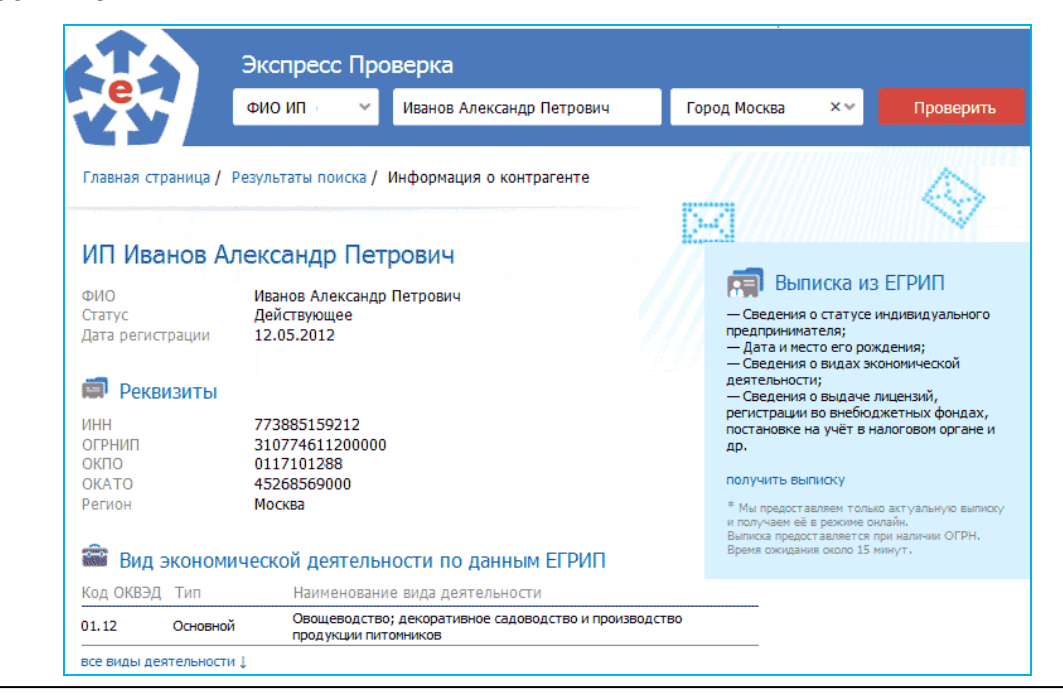

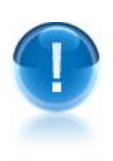

<u>ВАЖНО</u>! Количество использованных запросов, отображаемое в счетчике запросов (см. раздел 4.1) увеличивается:

 при каждом выборе из списка «Результаты поиска» требуемой организации/ИП, в результате которого открывается страница с информацией о данной организации/ИП;

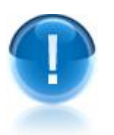

<u>ВАЖНО</u>! Количество использованных запросов, отображаемое в счетчике запросов (см. раздел 4.1) не увеличивается:

- при каждом щелчке мышью в разделе Бухгалтерские отчеты выбранным периодом;
- при каждом щелчке мышью в разделе Структура компании по ссылке получить структуру

при каждом щелчке мышью в разделах Выписка из ЕГРЮЛ
 Выписка из ЕГРИП по ссылке получить выписку

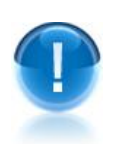

<u>ВНИМАНИЕ</u>! При исчерпании подписки, пользователь <u>имеет возможность</u> получать в течение 1 суток <u>сверх</u> установленного для него лимита доступных запросов, <u>или</u> одну расширенную справку по ЮЛ/ИП, <u>или</u> неограниченное количество выписок из ЕГРЮЛ/ЕГРИП (которые можно страницы «Результатов поиска» (см. п.5) с помощью щелчка мышью по расположенной в строке с выбранной организацией ссылке Выписка из ЕГРЮЛ. При этом, в случае получения пользователем в течение 1 суток одной расширенной справки по ЮЛ/ИП, у него будет отсутствовать возможность получения в течение этого периода выписок из ЕГРЮЛ/ЕГРИП.

или

# ПРИЛОЖЕНИЕ 1. Сведения о правообладателях

#### Разработчик ПО

#### ООО «НПП «ГАРАНТ-СЕРВИС-УНИВЕРСИТЕТ»

Юридический адрес: 121087, город Москва, улица Заречная, дом 11/7, комната 28, этаж 2 Почтовый адрес: 121087, город Москва, улица Заречная, дом 11/7, комната 28, этаж 2

#### Разработчик технического задания ПО

#### ООО «Электронный экспресс»

Юридический адрес: 119991, г. Москва, Ленинские горы, д. 1, стр. 77, комн. 19, этаж 3 Почтовый адрес: 119991, г. Москва, Ленинские горы, д. 1, стр. 77, комн. 19, этаж 3 www.garantexpress.ru

<u>Телефон центра поддержки клиентов</u>: **8-800-333-88-88** <u>Адрес электронной почты: ee@garant.ru</u> , info@garant.ru